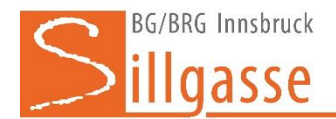

Für Erziehungsberechtigte besteht die Möglichkeit die Stundenpläne, Absenzen, Sprechstunden des eigenen Kindes in WebUntis einzusehen ohne den Schüler:innenaccount zu verwenden. Für sie Selbstregistierung zum digitalen Klassenbuch muss an der Schule eine Eltern-Email-Adresse hinterlegt sein.

# 1. Schritt: Zum digitalen Klassenbuch (WebUntis) im Browser (am PC)

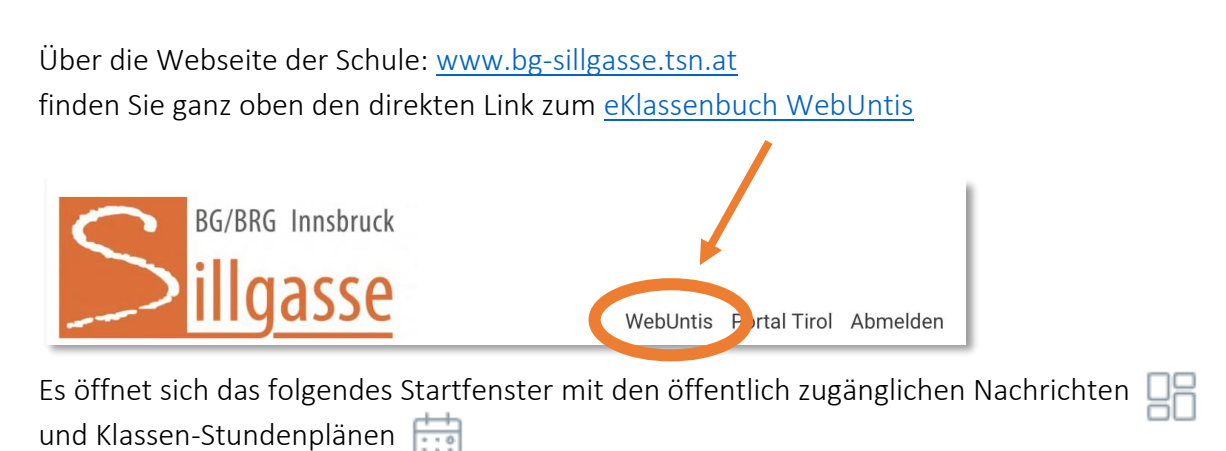

### 2. Schritt: Selbstregistrierung

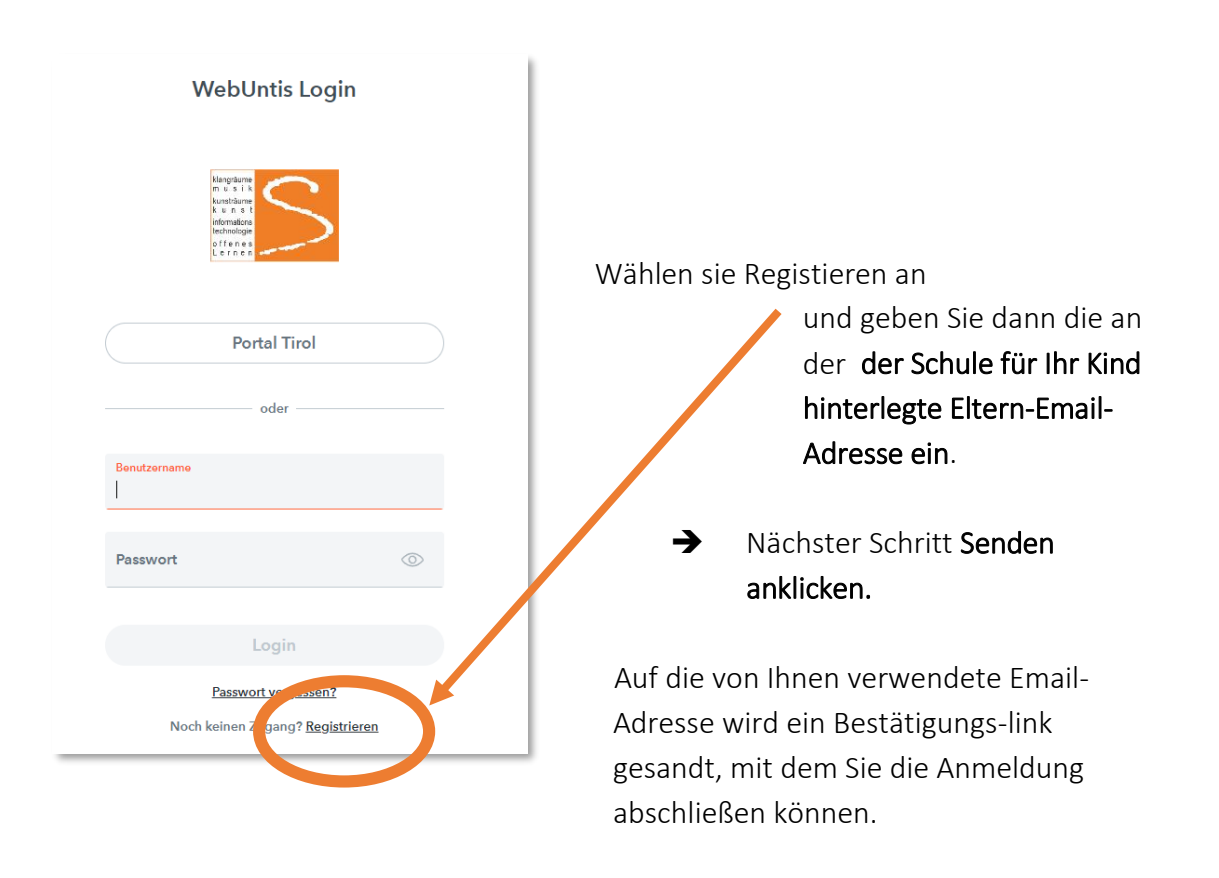

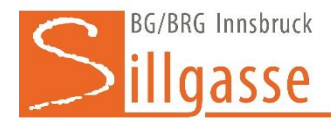

### 3. Schritt: Im elektronischen Klassenbuch - WebUntis

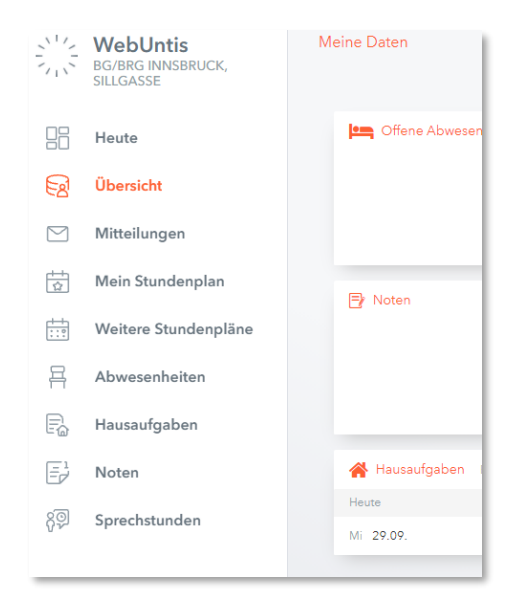

Von jetzt an können Sie sich mit dem Benutzername (=Ihre Emailadresse) und dem selbstgewählten Passwort anmelden. Und haben damit Einblick auch auf den Stundenplan Ihres Kindes, dessen Abwesenheiten, Hausaufgaben, ....

# Anmeldung zu Sprechstunden

Die Anmeldung zur Sprechstunde erfolgt ebenfalls mittels WebUntis:

|                                             | Anmeldung zur Sprechstu          | inde                               |           | ×              |
|---------------------------------------------|----------------------------------|------------------------------------|-----------|----------------|
| දිම Sprechstunden                           | Klicken Sie auf einen Termin, um |                                    |           | ch anzumelden: |
|                                             | Lehrkraft                        | 11:50 -<br>12:00                   | frei      |                |
|                                             | E-Mail Adresse                   | 12:00 -<br>12:10                   | frei      |                |
| ➔ Lehrer:in auswählen durch anklicken und   | Raum                             | 12:10 -<br>12:20                   | frei      | Anmelden       |
| Termin wählen                               | Thora04                          | 12:20 -<br>12:30                   | frei      |                |
|                                             |                                  | 12:30 -<br>12:40                   | frei      |                |
| Es kann auch eine Nachricht an den/die      |                                  |                                    |           |                |
| Lehrer:in mitgeschickt werden.              |                                  | Nachricht                          |           |                |
|                                             |                                  | I                                  |           |                |
| Speichern nicht vergessen 😊                 |                                  | _                                  |           | /              |
|                                             |                                  | Noch mögliche Zeicher<br>Speichern | Abbrechen |                |
| Sollten Sie den Termin nicht wahrnehmen     |                                  | Abmelden                           |           |                |
| können, dann bitte vergessen Sie nicht sich |                                  |                                    |           |                |
| rechtzeitig wieder abzumelden. DANKE.       |                                  |                                    |           |                |

Bitte kontrollieren Sie auch vor der Sprechstunde, ob eine Mitteilung eingegangen ist, da zB der / die Lehrer:in kurzfristig verhindert ist.

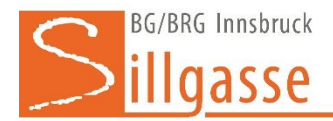

### Möchten Sie die Untis-Mobile-App nutzen, so ist eine Freigabe notwendig

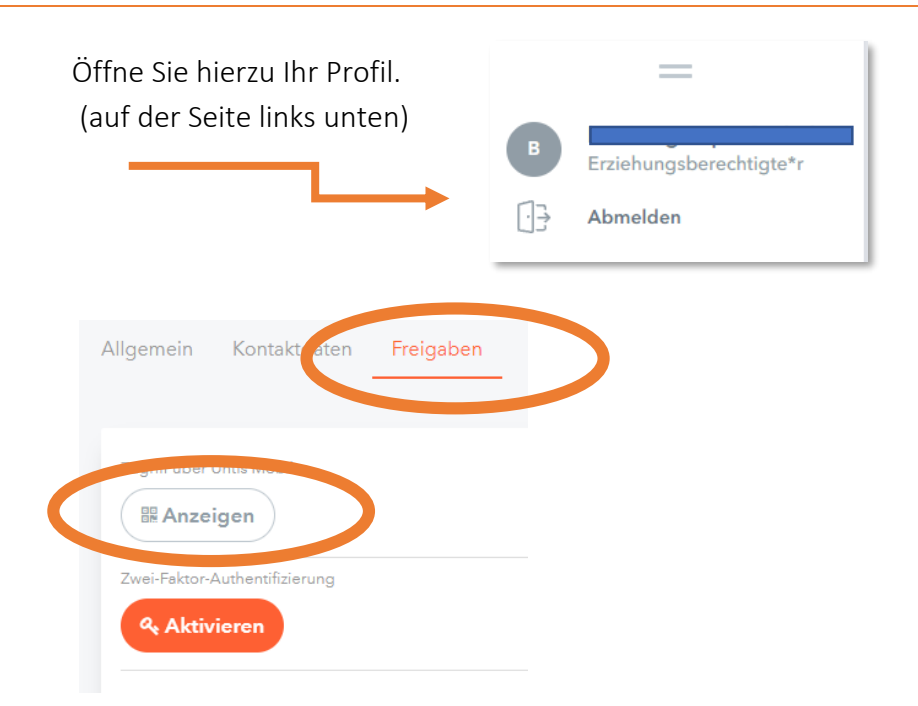

Durch Klick auf "Anzeigen" erscheint ein QR-Code der nach dem Installieren der App gescannt bzw. angegeben werden muss.

3